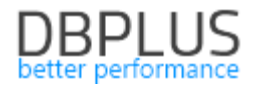

# DBPLUS Performance Monitor dla <u>Microsoft SQL Server</u> opis zmian w wersji 2019.1

Data: 28 marzec 2019

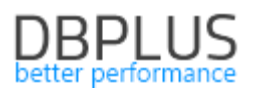

# Spis treści

| 1 | Nowo    | ści w wersji 2019.1                                                  | 3  |
|---|---------|----------------------------------------------------------------------|----|
|   | 1.1 Pr  | zeglądarka statystyk wydajnościowych Perf Counters                   | 3  |
|   | 1.2 Inf | ormacje o pracach planowych i zaplanowanych wyłączeniach monitoringu | 4  |
|   | 1.2.1   | Wyłączenie bazy danych z monitoringu                                 | 4  |
|   | 1.3 Sz  | ybka konfiguracja dat z kalendarza                                   | 6  |
|   | 1.4 Pc  | równanie poziomu wait                                                | 7  |
|   | 1.5 Us  | prawnienia ekranach sesji                                            | 8  |
|   | 1.5.1   | Wykrywanie zablokowanych sesji (deadlock)                            | 8  |
|   | 1.5.2   | Monitor sesji online                                                 | 8  |
|   | 1.6 Us  | prawnienia ogólne                                                    | 9  |
|   | 1.6.1   | Usprawnienie procesu zbierania Plan Guide                            | 9  |
|   | 1.6.2   | Podsumowanie statystyk                                               | 9  |
|   | 1.6.3   | Możliwość przypisania własnej nazwy do instancji SQL                 | 11 |
|   | 1.6.4   | Poprawa wydajności prezentacji blokad                                | 12 |
|   | 1.6.5   | Zmiana prezentacji danych o alertach                                 | 12 |
|   | 1.6.6   | Poprawa ładowania danych na ekranie SQL 3D                           | 12 |

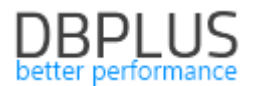

Poniżej prezentujemy wykaz zmian w aplikacji DBPLUS Performance Monitor do monitoringu instancji Microsoft SQL Server.

#### 1 Nowości w wersji 2019.1

#### 1.1 Przeglądarka statystyk wydajnościowych Perf Counters

W nowej wersji aplikacji została zmodyfikowane zarządzanie wskaźnikami wydajnościowymi dostępnymi w zakładce Perf Counters. Został wprowadzonych szereg usprawnień, m.in:

**Zbieranie statystyk wydajnościowych po dniu**. Do tej pory statystyki wydajnościowe dla każdego parametru zbierane były po snap i przechowywane za okres maksymalny do 7 dni. Po zmianie statystyki szczegółowe (15 minutowe) są dostępne jak do tej pory za okres 7 dni, po tym okresie dane historyczne dostępne są po dniu.

**Dodanie nowych statystyk procentowych** wyliczanych na podstawie już zdefiniowanych counterów. Do nowych counterów można zaliczyć m.in.: Buffer cache ratio, Plan cache ratio, Compiled Batches ratio oraz Batches without Compilations ratio.

W ramach tabeli zostały **dodane nowe kolumny**, takie jak: najczęściej wyszukiwane statystyki (kolumna Common), dodanie deskrypcji zamieszczonych wskaźników w tabeli (kolumna Description), dla niektórych wskaźników wydajnościowych został dodany opis zawierający preferowane wartości (kolumna Preffered value).

Usprawniony został **proces przechowywania informacji o statystykach**. Po zmianie dane nie będą już generowały tyle miejsca jak do tej pory, co wiąże się ze zmniejszeniem zajętości bazy repozytorium.

Dodane zostały **nowe wskaźniku wydajnościowe NUMA**. Statystyki prezentowane są dla każdego socket per procesor. Nowoczesne procesory posiadają wiele rdzeni per gniazdo procesorowe. Każde gniazdo jest zwykle reprezentowane jako pojedynczy węzeł NUMA. W nowej wersji prezentowane są statystyki dla węzłów NUMA.

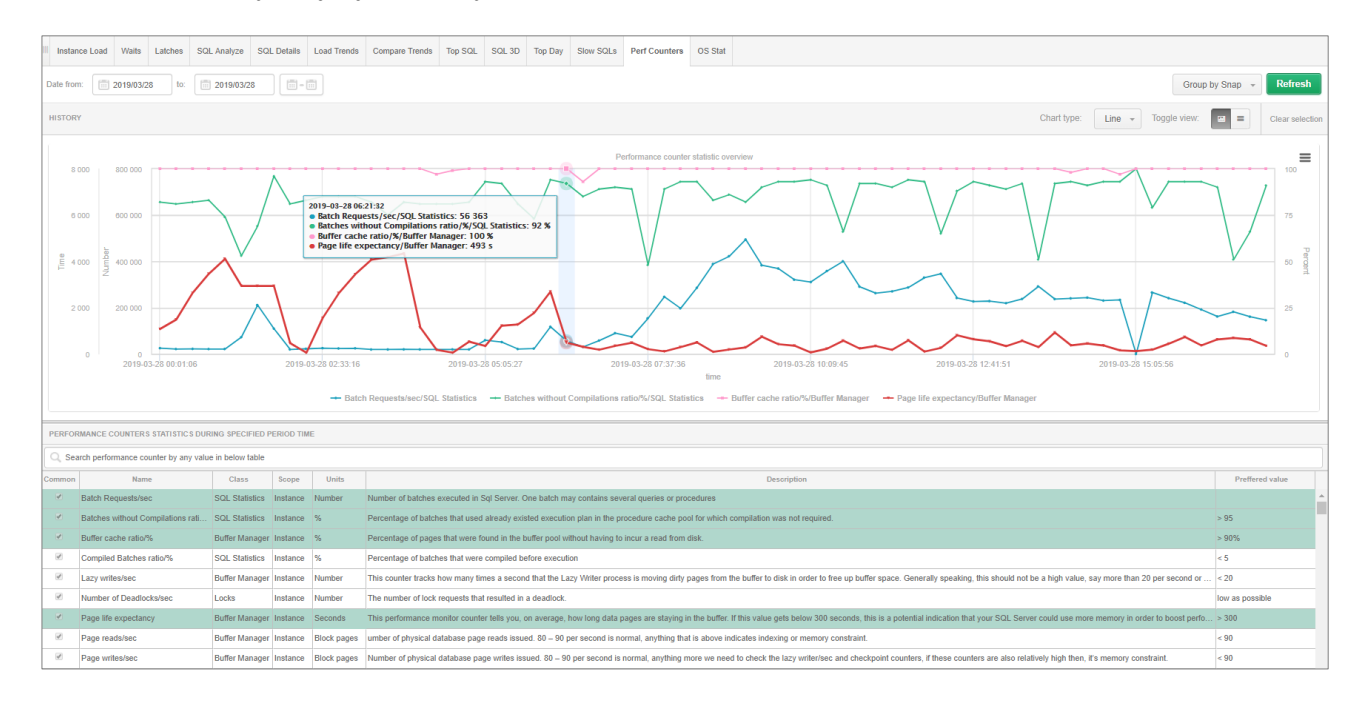

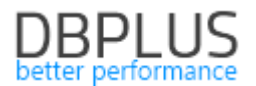

# 1.2 Informacje o pracach planowych i zaplanowanych wyłączeniach monitoringu

W nowej wersji aplikacji została dodana funkcjonalność umożliwiająca wyłączenie monitoringu systemu na zadany okres czasu. Wyłączenie monitoringu dostępne jest w menu głównym zakładce Configuration > Outages settings (wyłączenie bazy danych z monitoring).

# 1.2.1 Wyłączenie bazy danych z monitoringu

Po wejściu na zakładkę mamy możliwość obejrzeć informacje o planowych wyłączeniach monitoringu aplikacji DBPLUS Performance Monitor. Na stronie domyślnie widoczne są tylko wyłączenia za bieżący dzień jak również planowanych w przyszłości. Informacje są dostępne dla wszystkich instancji SQL.

W celu dodania nowego wpisu należy kliknąć w przycisk [Add new outage].

| Scheduled outages                |         |                                 |                     |             |              |                            |                |
|----------------------------------|---------|---------------------------------|---------------------|-------------|--------------|----------------------------|----------------|
| Date from: 2019/03/29 to:        |         | Filter by instance All instance | S V                 |             |              |                            | Refresh        |
| INSTANCES OUTAGES SCHEDULE       |         |                                 |                     |             |              |                            | Add new outage |
| Instance                         | Enabled | Period                          | Duration<br>in days | Outage days | Outage hours | Reason                     |                |
| WIN-PVM04LTCT8AVINSTANCJA_2012_2 | ¢.      | Outage from 2019-03-28          |                     | Everyday    | Whole day    | Monitoring outage in March |                |

Po kliknięciu wybieramy dla której instancji ma nastąpić wyłączenie, a następnie wybieramy czy wyłączenie ma być:

- jednorazowe czy cykliczne,
- ma trwać jeden lub wiele dni,
- ma występować w konkretnym dniu tygodnia.

Po wybraniu dat dodajemy informacje o przyczynie wyłączenia monitoringu (będzie on widoczny na wykresach gdy monitoring zostanie przerwany) Po poprawnie wprowadzonej konfiguracji nowy wpis będzie widoczny w tabeli. Trzeba pamiętać że informacje o pracy wyłączeniu pojawią się na wykresie w chwili wygenerowania nowego/kolejnego snapu.

| OUTAGE DEFINITION                       | x                                         |
|-----------------------------------------|-------------------------------------------|
| Instance                                | WIN-PVM04LTCT8A\SQLEXPRESS2012 +          |
| Enabled                                 | 8                                         |
| Period setting                          |                                           |
| Use begin date                          | 2019/03/29                                |
| Use end date                            | 2019/03/31                                |
| Days patern and hours range             |                                           |
| Outage day(s)                           | 🖉 Mon 🖉 Tue 🖉 Wed 🖉 Thu 🖉 Fri 🖉 Sat 🖉 Sun |
| Use range by hours for specified day(s) | I10:00                                    |
| Outage reason and description           |                                           |
| Scheduled works - Release 2019.3        | li,                                       |
|                                         | OK Cancel                                 |

Informacja o wyłączeniu monitoringu jest widoczna na ekranie Dashboard:

 w przypadku Television mode – żółte oznaczenie przy bazie danych oraz opis "Monitoring Outage",

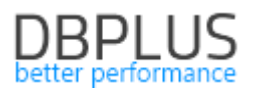

| <br>SQL Server dashboard monitor                     |                                                                                           | Seconds to next refresh: 12                                                                 | Full Screen ALL INSTANCES -                           | earch instance Toggle view:                                                                                    |
|------------------------------------------------------|-------------------------------------------------------------------------------------------|---------------------------------------------------------------------------------------------|-------------------------------------------------------|----------------------------------------------------------------------------------------------------|
| ● WIN-PVM04LTCT8A\INSTANCJA ↑                        | • WIN-PVM04LTCT8AVINSTANCJA                                                               | • WIN-PVM04LTCT8AUNSTANCJA 1                                                                | • WIN-PVM04LTCT8A/PD_WAREHO 1                         | • WIN-PVM04LTCT8A\SQLEXPRES 1                                                                                  |
| 0x27:15 0x28:00 0x28:45 0x28:30                      |                                                                                           | 0<br>0<br>0<br>0<br>0<br>0<br>0<br>0<br>0<br>0<br>0<br>0<br>0<br>0<br>0<br>0<br>0<br>0<br>0 | 00-27.15 00-28.45 00-28.45                            | 20<br>50<br>50<br>60<br>60<br>72<br>15<br>00<br>28<br>10<br>10<br>10<br>10<br>10<br>10<br>10<br>10<br>10<br>10 |
| Server Cpu = 15<br>Sql Instance Cpu = 0<br>Locks = 0 | Monitoring Outage     ♥     N/A       Server Cpu     ■     0       Sql Instance Cpu     0 | Server Cpu = 16<br>Sql Instance Cpu = 0<br>Locks = 0                                        | Server Cpu = 16<br>Sql Instance Cpu = 10<br>Locks = 0 | Server Cpu = 16<br>Sql Instance Cpu = 0<br>Locks = 0                                                           |

w przypadku Icons view

Na tym widoku instancja jest oznaczana również kolorem żółtym, który oznacza przerwę w monitoringu. Jak również instancja w której monitoring został wyłączony nie jest wliczana do liczby aktywnych instancji.

| SQL Server dashboard m            | onitor                                   |                       |                       | Seconds to     | next refresh: 10 ALL INST | ANCES - Toggle view:        |            |
|-----------------------------------|------------------------------------------|-----------------------|-----------------------|----------------|---------------------------|-----------------------------|------------|
| SUMMARY FOR ALL INSTANCES         |                                          |                       |                       |                |                           |                             | -          |
| 1<br>Servers                      | 5<br>Instances                           | 4<br>Active Instances | Aug C                 | PU Server •    | Avg SQL CPU               | Summary of Waits •          |            |
| PHYSICAL SERVERS    Performing we | II   Warning  Overloaded  Not available  | ble                   |                       |                |                           | L Expand all T Collapse     | e all 📒    |
| ● WIN-PVM04LTCT8A                 | Ļ                                        |                       |                       |                |                           |                             |            |
| SQL INSTANCES                     | Warning     Overloaded     Not available | Monitoring in outage  | Q Search instance     |                |                           | ↓ Expand all ↑ Co           | llapse all |
| • WIN-PVM04LTCT8AWNSTANCJA        | WIN-PVM04LTCT8AUNSTANC.                  | IA ↓ ● WIN-           | PVM04LTCT8A\INSTANCJA | • WIN-PVM04LTC | T8A\PD_WAREH              | • WIN-PVM04LTCT8A\SQLEXPRES | Ļ          |

#### w przypadku Grid view

| SQL Ser        | ver dashboar        | d monitor                        |        |                              |             |                | Seconds to r | ext refresh: 8 | ALL INSTANCE | S 🔹 Toggle v | iew:             |
|----------------|---------------------|----------------------------------|--------|------------------------------|-------------|----------------|--------------|----------------|--------------|--------------|------------------|
| SUMMARY FOR A  | ALL INSTANCES       |                                  |        |                              |             |                |              |                |              |              | -                |
|                | <b>1</b><br>Servers | 5<br>Instances                   |        | <b>4</b><br>Active Instances |             | Avg CPU Server |              | Avg SQL CF     | B<br>B<br>S  | Summa        | ny of Waits •    |
| SQL IN STANCES | Q, Search instar    | ce                               |        |                              |             |                |              |                |              |              |                  |
| Server Type    | Machine Name        | SqI Instance Name                | Active | CPU Server [%]               | CPU SQL [%] | Waits [s/1s]   | Locks [s/1s] | Alerts         | Sessions     | Transactions | Total space [GB] |
| NOT SPECIFIED  |                     |                                  |        |                              |             |                |              |                |              |              | 0                |
| PRODUCTION     | WIN-PVM04LTC        | WIN-PVM04LTCT8A\PD_WAREHOUSE     | 4      | 15 鱼                         | 9 🖷         | 0.00 •         | 0.00         | 0              | 1            | 0            | 25.7             |
| NOT SPECIFIED  | WIN-PVM04LTC        | WIN-PVM04LTCT8A\INSTANCJA_2014   | ×.     | 15 鱼                         | 0 •         | 0.00 •         | 0.00         | 0              | 0            | 0            | 10.9             |
| NOT SPECIFIED  | WIN-PVM04LTC        | WIN-PVM04LTCT8A\INSTANCJA_2005_2 | ¥.     | 15 鱼                         | 0 •         | 0.00 ●         | 0.00         | 0              | 0            | 0            | 0                |
| PRODUCTION     | WIN-PVM04LTC        | WIN-PVM04LTCT8A\SQLEXPRESS2012   | Ø      | 15 ●                         | 0 •         | 0.10 •         | 0.00         | 0              | 0            | 1            | 14.3             |

Informacja o wyłączeniu monitoringu widoczna jest na wykresie bieżącej utylizacji CPU dla danej instancji w postaci żółtych pionowych słupków oraz dodatkowa informacja zawarta w tooltip.

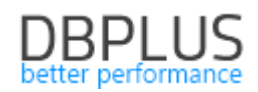

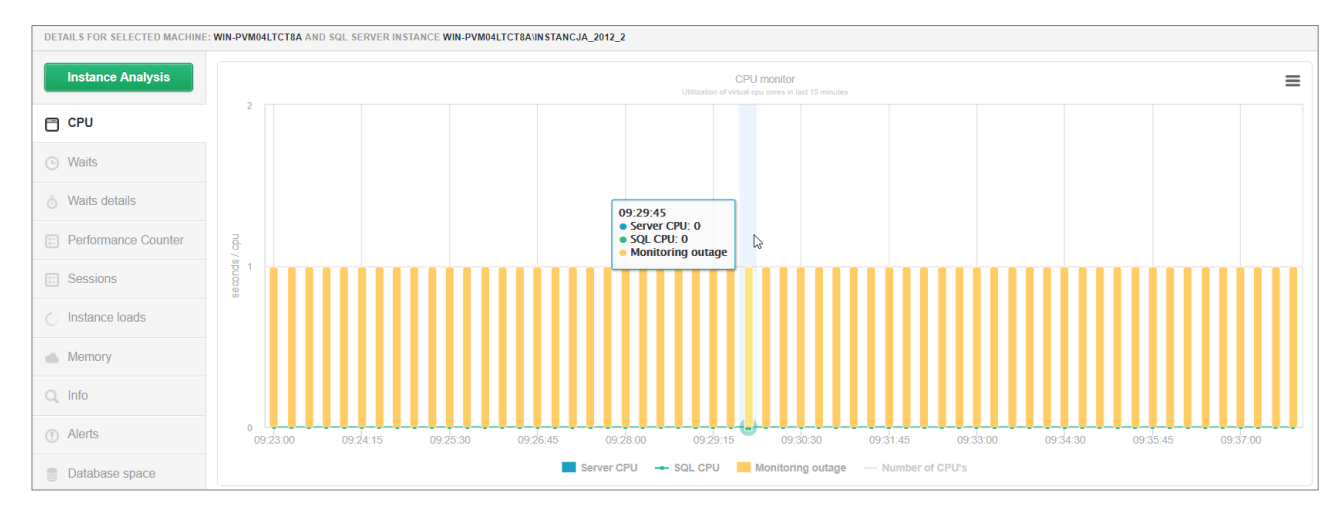

Informacja o wyłączeniu jest również widoczna na wykresie Instance Load. W przypadku gdy instancja jest wyłączona z monitoringu na wykresie rysują się żółte pionowe słupki. W momencie wyłączenia informacje na temat statystyk nie są zbierane.

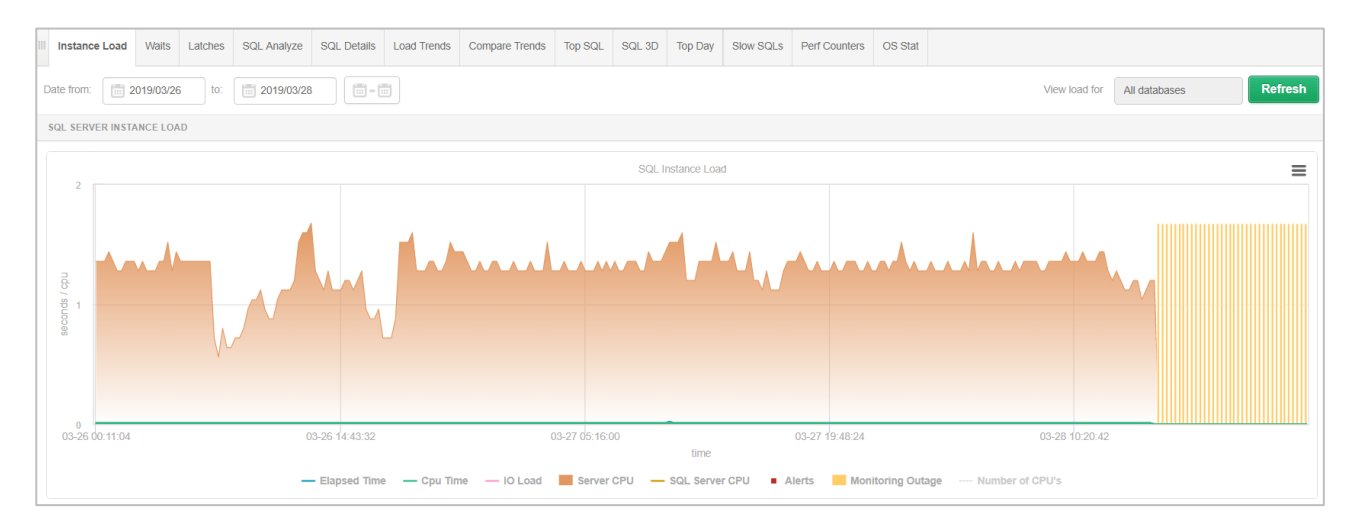

# 1.3 Szybka konfiguracja dat z kalendarza

W nowej wersji na większości głównych ekranów dodaliśmy nowe usprawnienie w postacie szybkiego wybierania dat. Po kliknięciu w przycisk do wyboru mamy kilka zdefiniowanych opcji do wyboru:

- Today dzień bieżący,
- Yesterday dzień wczorajszy,
- Last Week ostatnie 7 dni,
- Last 2 Weeks ostatnie 14 dni,
- Last 30 days ostatnie 30 dni,
- This Month zakres bieżącego miesiąca od 1 do ostatniego dnia miesiąca,
- Prev Month zakres całego poprzedniego miesiąca od 1 do ostatniego dnia miesiąca,
- Custom Range wybór zakresu dat ręcznie.

Po wskazaniu dowolnego zakresu z listy należy kliknąć w przycisk [**Refresh**] w celu odświeżenia strony. Przykładowy screen poniżej:

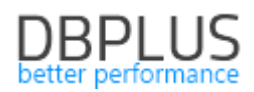

| III Instance | e Load   | Waits     | Latches | SQL Analyze | SQL I | Details | Load Trends | Compare Trends | Top SQL | SQL 3D |
|--------------|----------|-----------|---------|-------------|-------|---------|-------------|----------------|---------|--------|
| Date from:   | 2        | 019/03/29 | ) to:   | 2019/03/29  |       | - i     |             |                |         |        |
| SQL SERV     | ER INST/ | NCE LOA   | D       |             |       | Today   |             |                |         |        |
|              |          |           |         |             |       | Yester  | day         |                |         |        |
| 2 .          |          |           |         |             |       | Last V  | Veek        |                |         |        |
| 3            |          |           |         |             |       | Last 2  | Weeks       |                |         |        |
|              |          |           |         |             |       | Last 3  | 0 Days ဤ    |                |         |        |
|              |          |           |         |             |       | This N  | Ionth       |                |         |        |
| ndo          |          |           |         |             |       | Prev I  | Nonth       |                |         |        |
| uds /        |          |           |         |             |       | Custo   | m Range     |                |         |        |
| 88           |          |           |         |             |       |         |             |                |         |        |
| 1            |          |           |         |             |       |         |             |                |         |        |
|              |          |           |         |             |       |         |             |                |         |        |

W celu wyboru zakresu dat **Custom Range**, należy w pierwszej kolejności wybrać datę początkową ,następnie wskazujemy datą końcową. Wybór akceptujemy poprzez przycisk [**Apply**].

| Date from: 2019/03/29 to: 2019/03/29      |              |    |    |    |         |    |    |    |          |         |          |        |        |    |      |  |
|-------------------------------------------|--------------|----|----|----|---------|----|----|----|----------|---------|----------|--------|--------|----|------|--|
| SQL SERVER INSTANCE LOAD                  | Today        | <  |    | M  | 1ar 201 | 9  |    |    |          |         | A        | pr 201 | 9      |    | >    |  |
|                                           | Yesterday    | Мо | Tu | We | Th      | Fr | Sa | Su | Mo       | Tu      | We       | Th     | Fr     | Sa | Su   |  |
|                                           | Last Week    | 25 | 26 | 27 | 28      | 1  | 2  | 3  | 25       | 26      | 27       | 28     | 29     | 30 | 31   |  |
| 3                                         | Lust Front   | 4  | 5  | 6  | 7       | 8  | 9  | 10 | 1        | 2       | 3        | 4      | 5      | 6  | 7    |  |
|                                           | Last 2 Weeks | 11 | 12 | 13 | 14      | 15 | 16 | 17 | 8        | 9       | 10       | 11     | 12     | 13 | 14   |  |
|                                           | Last 30 Days | 18 | 19 | 20 | 21      | 22 | 23 | 24 | 15       | 16      | 17       | 18     | 19     | 20 | 21   |  |
| 2                                         | This Month   | 25 | 26 | 27 | 28      | 29 | 30 | 31 | 22       | 23      | 24       | 25     | 26     | 27 | 28   |  |
| ndo /                                     | Prev Month   | 1  | 2  | 3  | 4       | 5  | 6  | 7  | 29       | 30      | 1        | 2      | 3      | 4  | 5    |  |
| Sp St St St St St St St St St St St St St | Custom Range |    |    |    |         |    |    |    |          |         |          |        |        |    |      |  |
| й<br>1 —                                  |              |    |    |    |         |    |    |    | 2019/03/ | 12 - 20 | )19/03/2 | 29     | Cancel | A  | pply |  |
|                                           |              |    |    |    |         |    |    |    |          |         |          |        |        |    |      |  |

# 1.4 Porównanie poziomu wait

W nowej wersji aplikacji została dodana funkcjonalność porównywania poziomu waitów w danej instancji SQL. Porównywanie jest możliwe z poziomu szczegółów instancji w zakładce Waits. Do wyboru mamy dwa tryby porównania:

- Days Compare (porównywanie poszczególnych dni)
- Period Compare (porównywanie okresów)

W celu porównania poziomu waitu w pierwszej kolejności wybieramy z listy typ waitu jaki ma zostać porównany (jeden lub wiele typów), następnie wybieramy poszczególne dni do porównania (Days Compare) lub też poprzez wybór zakresów do porównania (Period Compare).

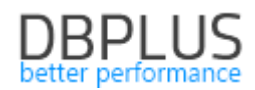

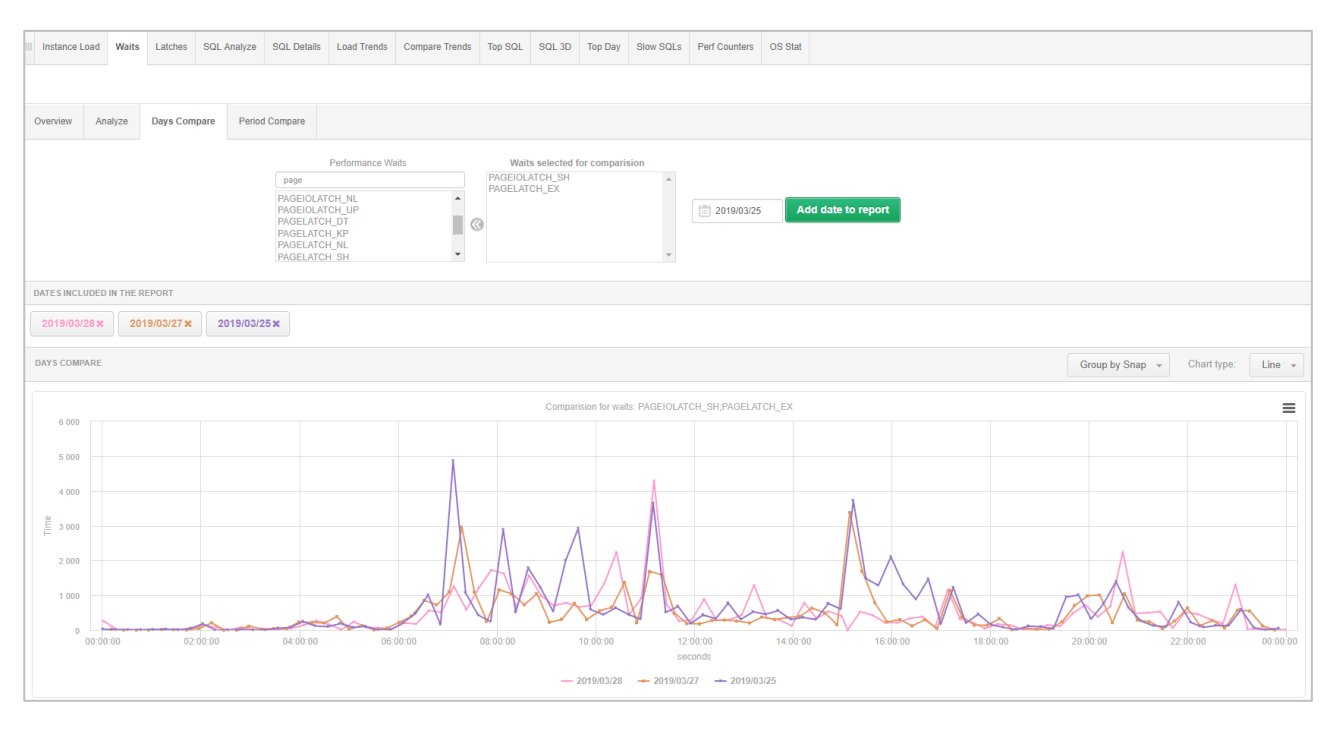

1.5 Usprawnienia ekranach sesji

# 1.5.1 Wykrywanie zablokowanych sesji (deadlock)

W nowej wersji aplikacji została dodana funkcjonalność wykrywania sesji które stoją z powodu blokady **deadlock.** Informacje są widoczne na ekranie sesji Online, w przypadku wystąpienie blokad informacje o deadlock będą widoczne w kolumnie *Blocking session.* 

| Sessions                | Tempdi    | o usage sessions   | Log usage    | sessions | Sessions his               | tory A                       | Active sessions     | / Tempdb sessi | ons / Log usage | e sessio    | ons history         |          |         |                           |
|-------------------------|-----------|--------------------|--------------|----------|----------------------------|------------------------------|---------------------|----------------|-----------------|-------------|---------------------|----------|---------|---------------------------|
| Active sessions         | 🗹 Us      | ers only Min elaps | ed time: 0   | * s      | sec. Sid:                  |                              |                     | All            | databases 👻     | Logi        | nname:              |          | Re      | fresh                     |
|                         |           |                    |              |          |                            | Sh                           | ow additional filte | ers            |                 |             |                     |          |         |                           |
| SESSION LIST(LAS        |           | ESHED: 11:54:53)   | Kill session |          |                            |                              |                     |                |                 |             |                     |          |         |                           |
| Logon time              | Ses<br>Id | Query Hash         | Login name   | Status   | Last request<br>start time | Elapsed<br>Time<br>[Seconds] | Windows<br>username | Host name      | Program         | Con<br>Info | Blocking<br>session | Database | Wait    | Wait<br>time<br>[Seconds] |
| 2019-03-25 11:54:07     | 51        | 0x25D14D4E7        | MAQCH\ra     | ●running | 2019-03-25                 | 0                            | radoslaw            | MAQCH          | DBPLUS P        |             | 0                   | DBPLUS   |         | 0                         |
| 2019-03-25 11:32:40     | 54        | 0xAE3D7FC2E        | MAQCH\ra     | ●running | 2019-03-25                 | 1                            | radoslaw            | MAQCH          | Microsoft S     |             | 57                  | DPD      | LCK_M_U | 0.56                      |
| <br>2019-03-25 11:34:34 | 57        | 0xBCF787448        | MAQCH\ra     | erunning | 2019-03-25                 | 21                           | radoslaw            | MAQCH          | Microsoft S     |             | 54 (in deadlock)    | DPD      | LCK_M_U | 20.46                     |

# 1.5.2 Monitor sesji online

W nowej wersji aplikacji poprawiona została funkcjonalność monitora sesji online. Monitor przedstawia informacje o sesjach utylizujących CPU. Monitor odświeżany jest automatycznie z częstotliwością co 10 sekund. Z racji wpływu na wydajność monitor uruchamiany jest dopiero po wejściu w menu **CPU monitor** i zamykany po przejściu na kolejną zakładkę.

Poza podstawowymi danymi na temat sesji użytkownika prezentowane są informacje zbiorcze (Total summary) oraz za ostatnie 10 sekund (Current utylization) na temat:

- Session Cpu time utylizacji CPU przez daną sesje,
- Reads ilość odczytanych bloków,
- Writes ilość zapisanych bloków,
- Buffer reads ilość przeczytanych bloków z bufora.

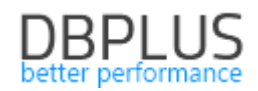

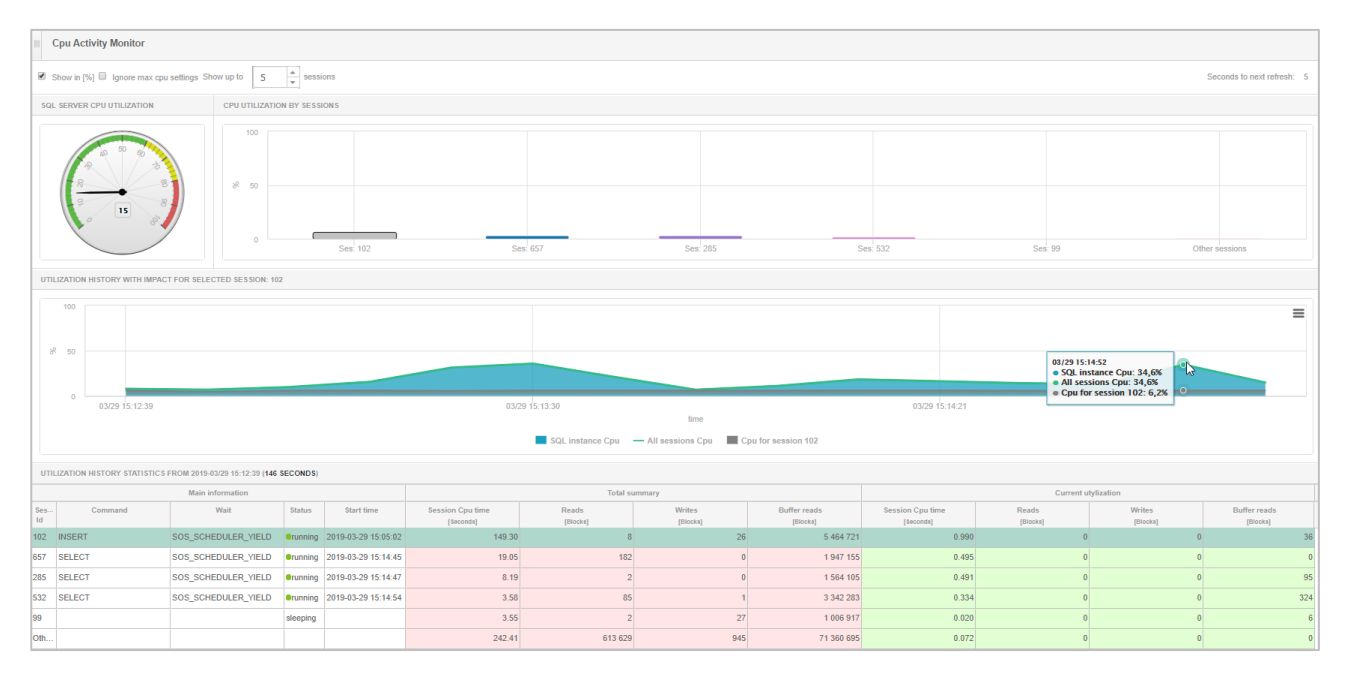

# 1.6 Usprawnienia ogólne

# 1.6.1 Usprawnienie procesu zbierania Plan Guide

W wersji 2019.1 został poprawiony proces zbierania oraz tworzenia historii zmian dla Plan Guide. Usprawnienie polega na zmianie klucza unikalnego dla wyszukiwania zmian wykonywanych na Plan Guide. Dotychczasowy klucz w scenariuszach występujących bardzo rzadko okazał się niewystraczający. Po zmianie problem został usunięty i każda zmiana wykonywana na Plan Guide zostanie zapisana do historii.

| III Plan Guides ( | Overview Plan (                                                                                                    | Guides History     |                     |                      |            |                 |                  |             |              |                   |               |                    |           |           |
|-------------------|----------------------------------------------------------------------------------------------------|--------------------|---------------------|----------------------|------------|-----------------|------------------|-------------|--------------|-------------------|---------------|--------------------|-----------|-----------|
| Plan guides for   | All databases 👻                                                                                                    | Filter by Query Ha | sh                  |                      |            |                 |                  |             |              |                   | 🗷 In          | clude dropped plan | guides    | Refresh   |
| CURRENT PLAN      | GUIDES LIST                                                                                                    |                    |                     |                      |            |                 |                  |             |              |                   |               |                    |           |           |
| 💡 If plan guid    | de doesn't contain                                                                                                    | query hash inform  | ation it could mear | that query is exect  | uted very  | fast or plan gu | ide is not used. |             |              |                   |               |                    |           | ×         |
| Q 65546           |                                                                                                    |                    |                     |                      |            |                 |                  |             |              |                   |               |                    |           |           |
| Database          | Plan Guide Id 🔺                                                                                                    | Name               | Create date         | Last modify          | ls<br>Disa | Statement text  | Query Hash       | Scope       | Scope object | name Scope object | t type Parame | ters Hi            | nts       | ls<br>Dro |
| NavRO_snapshot    | 65546                                                                                                    | DBPLUS_0x8F48      | 2018-12-11 14:14    | 18 2019-03-24 07:46: |            | SELECT TOP 1    | N 0xCF91E355C    | SQL         |              |                   | @0 nvarcha    | ar(10), OPTION     | TABLE     | ×.        |
| Navision RO       | islon RO 65546 DBPLUS_0x8F48 2018-12-11 14:14:18 2018-12-11 14:14:18 018-12-11 14:14:18 018-12-11 14:14 |                    |                     |                      |            |                 |                  |             |              |                   |               |                    |           |           |
| NavRO_snapshot    | 65546                                                                                                    | DBPLUS_0x8F48      | 2018-12-11 14:14:   | 18 2019-03-23 13:40: |            | SELECT TOP 1    | N 0xCF91E355C.   | SQL         |              |                   | @0 nvarcha    | ar(10), OPTION     | TABLE     | <b>e</b>  |
|                   |                                                                                                    |                    |                     |                      |            |                 |                  |             |              |                   |               |                    |           |           |
| DETAILS FOR SEI   | LECTED PLAN GUIDE                                                                                                    |                    |                     |                      |            |                 |                  |             |              |                   |               |                    |           |           |
| SQL Text & Hints  | Changes histo                                                                                                    | ry                 |                     |                      |            |                 |                  |             |              |                   |               |                    |           |           |
| Database          | Database     Plan Guide Id     Name     Change type     Create date     Modify date     Is     Statement text     Query Hash     Scope     Scope object name     Scope object type     Parameters     Hints                                                                                                    |                    |                     |                      |            |                 |                  |             |              |                   |               |                    |           |           |
| NavRO_snapsho     | 65546                                                                                                    | DBPLUS_0x8F4       | Delete              | 2018-12-11 14:14 2   | 019-03-23  | 13:4            | SELECT TOP 1     | 0xCF91E355C | SQL          |                   |               | @0 nvarchar(10),.  | OPTION(   | TABLE     |
| NavRO_snapsho     | 65546                                                                                                    | DBPLUS_0x8F4       | Insert              | 2018-12-11 14:14 2   | 018-12-11  | 14:14 🔲 :       | SELECT TOP 1     | 0xCF91E355C | SQL          |                   |               | @0 nvarchar(10),.  | . OPTION( | TABLE     |

# 1.6.2 Podsumowanie statystyk

W najnowszej wersji zostało dodane podsumowanie danych prezentowanych w tabelach. Podsumowania dostępne są dla ekranu:

Session (sesje online) – widoczna jest informacja o ilości aktywnych sesji

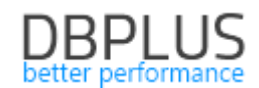

| S                              | Sessions Tempdb usage sessions Log usage sessions Sessions history Active sessions / Tempdb sessions / Log usage sessions history |                                      |                                                                      |                                                                      |                                              |                                                                       |                                                 |                                                                   |                           |                 |               |           |               |   |   |
|--------------------------------|----------------------------------------------------------------------------------------------------|--------------------------------------|----------------------------------------------------------------------|----------------------------------------------------------------------|----------------------------------------------|-----------------------------------------------------------------------|-------------------------------------------------|-------------------------------------------------------------------|---------------------------|-----------------|---------------|-----------|---------------|---|---|
| ✓ A                            | Active sessions 🖉 Users only Min elapsed time: 0 * sec. Sid: All databases * Loginname: Refresh                                   |                                      |                                                                      |                                                                      |                                              |                                                                       |                                                 |                                                                   |                           |                 |               |           |               |   |   |
|                                | Show additional filters                                                                                                    |                                      |                                                                      |                                                                      |                                              |                                                                       |                                                 |                                                                   |                           |                 |               |           |               |   |   |
| SESS                           | SESSION LIST(LAST REFRESHED: 16:27.09) Kill session                                                                               |                                      |                                                                      |                                                                      |                                              |                                                                       |                                                 |                                                                   |                           |                 |               |           |               |   |   |
| Log                            | Logon time Ses Query Hash Login name Status Last request start time Elapsed Time [Seconds]                                        |                                      |                                                                      |                                                                      |                                              |                                                                       |                                                 |                                                                   |                           |                 |               |           |               |   |   |
| 2019-0                         | 19-03-29 16.27.09 72 0x857CF2D59 INTER\trm_iis erunning 2019-03-29 16 0 cm_iisinter CMIIIS32.w3 MSCRMw3pp 0 InterCars_MSC 0 0     |                                      |                                                                      |                                                                      |                                              |                                                                       |                                                 |                                                                   |                           |                 |               |           |               |   |   |
| 2019-0                         | -29 15:53:10                                                                                                    | 0 150                                | 0x713799DDC                                                          | dbplus                                                               | erunning                                     | 2019-03-29 16:                                                        | 0                                               |                                                                   | SQLMON                    | DBPLUS Perfo    |               | 0         | master        | 0 |   |
| 2019-0                         | -29 16:27:0                                                                                                    | 9 260                                |                                                                      | INTER\crm_iisi                                                       | erunning                                     | 2019-03-29 16:                                                        | 0                                               | crm_iisinter                                                      | CRMIIS31.w3w              | MSCRMw3wp       |               | 0         | InterCars_MSC | 0 |   |
| 2019-0                         | -29 16:27:0                                                                                                    | 3 293                                | 0x038B015C7                                                          | INTER\crm_iisi                                                       | erunning                                     | 2019-03-29 16:                                                        | 1                                               | crm_iisinter                                                      | CRMIIS32.w3w              | MSCRMw3wp       |               | 0         | InterCars_MSC | 0 | - |
| C                              | ount session                                                                                                    | s 7                                  |                                                                      |                                                                      |                                              |                                                                       | -                                               |                                                                   |                           |                 | -             |           |               |   |   |
| SQL                            | Operati                                                                                                    | ion prog                             | ress Statistics                                                      | Waiting tasks                                                        |                                              |                                                                       |                                                 |                                                                   |                           |                 |               |           |               |   |   |
| STAT                           | EMENT TEXT                                                                                                    |                                      |                                                                      |                                                                      |                                              |                                                                       |                                                 |                                                                   |                           |                 |               |           |               |   |   |
| Sele<br>isnu<br>conve<br>getda | t convert<br>1(login_r<br>ert(varcha<br>te() as 1                                                                                 | (varch<br>ame,'<br>ar(20),<br>ast_re | ar(20),login_t<br>') as login_na<br>isnull(R.start<br>quest_current_ | ime,120) as lo<br>me,S.status, c<br>_time,S.last_r<br>time, nt_user_ | gin_time<br>ast(S.co<br>equest_s<br>name,hos | ,S.session_id a<br>ntext_info as<br>tart_time),120<br>t_process_id,is | as sid, :<br>varchar(:<br>) as las<br>snull(ho: | S.session_id,<br>128)) as ci,<br>t_request_star<br>st_name,' ') a | t_time,<br>s host_name,is | null(program_na | ame,'') as pi | cogram_na | me,           |   | • |

 SQL Details (szczegóły zapytania) – prezentowane są informacje pogrupowane na wartości sumaryczne (Total), średnie (Avg), minimalne (Min), maksymalne (Max).

W celu podglądu podsumowania statystyk należy zaznaczyć nowy checkbox Show Summary footer row.

| III Instance Loa                                                             | nd Waits Lat                                                                          | ches SQL Analyze                                                                                    | SQL Details                                                                          | Load Trends C                                                    | compare Trends Top                                                          | SQL SQL 3D                                                               | Top Day Slow S                                                             | QLs Perf Counters                                                            | OS Stat                                                                |                                                                      |                            |
|------------------------------------------------------------------------------|---------------------------------------------------------------------------------------|----------------------------------------------------------------------------------------------------|--------------------------------------------------------------------------------------|------------------------------------------------------------------|-----------------------------------------------------------------------------|--------------------------------------------------------------------------|----------------------------------------------------------------------------|------------------------------------------------------------------------------|------------------------------------------------------------------------|----------------------------------------------------------------------|----------------------------|
| 0x42D6D97510                                                                 | DDDCF15 From                                                                          | n: 💼 2019/03/29                                                                                     | 00:00 to: 20                                                                         | 019/03/29 23:5                                                   | 9                                                                           | Group by plan                                                            |                                                                            | Group by Ho                                                                  | our 🗸 🗖 Online                                                         | e values Refresh                                                     | Find SQL                   |
| STATEMENT TE                                                                 | EXT                                                                                   |                                                                                                    |                                                                                      |                                                                  |                                                                             |                                                                          |                                                                            |                                                                              |                                                                        |                                                                      |                            |
| SELECT [Loca<br>[OverwriteTi<br>[objectcolum<br>[LocalizedLa<br>IN(@Componer | alizedLabelId]<br>ime] AS [overw<br>anname], [Labe<br>abelLogicalVie<br>htStatewhere0 | AS [localizedlab<br>ritetime], [Supp<br>1] AS [label], []<br>w] WHERE (Languag<br>, @ComponentState | celid], [Locali<br>prtingSolutionI<br>LabelTypeCode]<br>geId = @Languag<br>awhere1)) | zedLabelRowId<br>d] AS [suppor<br>AS [labeltype<br>eIdwhere0 AND | AS [localizedla<br>tingsolutionid],<br>code], [IsManaged<br>OverwriteTime = | belrowid], [Com<br>[LanguageId] AS<br>] AS [ismanaged<br>@OverwriteTimew | ponentState] AS<br>[languageid],  <br>], CONVERT(bigin<br>here0 AND Soluti | [componentstate]<br>ObjectId] AS [ob<br>t, VersionNumber<br>onId < > @Soluti | , [SolutionId]<br>jectid], [Objec<br>) AS [versionnu<br>onIdwhere0 AND | AS [solutionid]<br>ctColumnName] AS<br>imber] FROM<br>ComponentState |                            |
| SQL STATISTIC                                                                | s 🔲 Show va                                                                           | lues per 1 execution                                                                                | s 🗹 Show summ                                                                        | nary footer row                                                  |                                                                             |                                                                          |                                                                            |                                                                              |                                                                        |                                                                      |                            |
| Date                                                                         | Plan hash                                                                             | Elapsed Time                                                                                        | Cpu Time                                                                             | Rows processed                                                   | Executions                                                                  | Disk Reads                                                               | Disk Reads                                                                 | Buffers Get                                                                  | Buffers Write                                                          | Buffer Quality                                                       | Elapsed Time<br>per 1 Exec |
|                                                                              |                                                                                       | [Seconds]                                                                                           | [Seconds]                                                                            |                                                                  |                                                                             | [Blocks]                                                                 | [MB]                                                                       | [Blocks]                                                                     | [Blocks]                                                               | [%]                                                                  | [Seconds]                  |
| 2019-03-29 00                                                                | 0xD8B9D3249                                                                           | 28.5                                                                                                | 1.1                                                                                  | 586 4                                                            | 59 10                                                                       | 5 7 923                                                                  | 3 62 ME                                                                    | 15 787                                                                       | 0                                                                      | 66.6                                                                 | 1.7786                     |
| 2019-03-29 01                                                                | 0xD8B9D3249                                                                           | 17.1                                                                                                | 0.6                                                                                  | 331 1                                                            | 52 6                                                                        | § 44:                                                                    | 2 3 ME                                                                     | 8 802                                                                        | 0                                                                      | 95.2                                                                 | 2.8518                     |
| 2019-03-29 02                                                                | 0xD8B9D3249                                                                           | 5.8                                                                                                 | 0.2                                                                                  | 110 3                                                            | 84 :                                                                        | 2 46                                                                     | I 4 ME                                                                     | 2 934                                                                        | 0                                                                      | 86.4                                                                 | 2.8863                     |
| 2019-03-29 04                                                                | 0xD8B9D3249                                                                           | 16.9                                                                                                | 0.6                                                                                  | 286 6                                                            | 26                                                                          | 3 12 16                                                                  | 2 95 ME                                                                    | 7 714                                                                        | 0                                                                      | 38.8                                                                 | 2.1077                     |
| 2019-03-29 05                                                                | 0xD8B9D3249                                                                           | 50.6                                                                                                | 1.8                                                                                  | 905 0                                                            | 05 22                                                                       | 2 11 83                                                                  | 92 ME                                                                      | 24 276                                                                       | C                                                                      | 67.2                                                                 | 2.3009                     |
| Total                                                                        |                                                                                       | 5 132.8                                                                                             | 58.2                                                                                 | 29 071 4                                                         | 51 707                                                                      | 85 876                                                                   | 671 MB                                                                     | 808 454                                                                      | 0                                                                      |                                                                      |                            |
| Avg                                                                          | -                                                                                     | 320.8                                                                                               | 3.6                                                                                  | 1 816 9                                                          | 56 44                                                                       | 5 367                                                                    | 42 ME                                                                      | 50 528                                                                       | 0                                                                      | 73.7                                                                 | 3.1557                     |
| Min                                                                          |                                                                                       | 2.7                                                                                                 | 0.1                                                                                  | 55 3                                                             | 34 1                                                                        | 0                                                                        | 0                                                                          | 1 482                                                                        | 0                                                                      | 38.8                                                                 | 1.7786                     |
| Max                                                                          | -                                                                                     | 4 560.3                                                                                             | 37.0                                                                                 | 19 186 0                                                         | 96 477                                                                      | 14 174                                                                   | 111 ME                                                                     | 527 336                                                                      | 0                                                                      | 100.0                                                                | 9.5603                     |

 Load Trends – prezentowane są informacje pogrupowane na wartości sumaryczne (Total), średnie (Avg), minimalne (Min), maksymalne (Max).

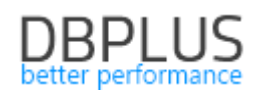

| III Instance | Load Waits      | Latches    | SQL Analyze     | SQL Details        | Load Trends   | Compare Trends             | Top SQL       | SQL 3D      | Top Day      | Slow SQLs       | Perf Counte | ers OS Stat     |           |                     |                 |            |            |                 |
|--------------|-----------------|------------|-----------------|--------------------|---------------|----------------------------|---------------|-------------|--------------|-----------------|-------------|-----------------|-----------|---------------------|-----------------|------------|------------|-----------------|
| Date from:   | 2019/03/20      | 0 to:      | 2019/03/2       | 29                 |               |                            |               |             |              |                 |             |                 |           | Show statistics for | C All databases | Group by   | Day 👻      | Refresh         |
| SQL IN STA   | NCE TRENDS LO/  | AD         |                 |                    |               |                            |               |             |              |                 |             |                 |           |                     |                 | C          | hart type: | Line +          |
|              |                 |            |                 |                    |               |                            |               |             | SQL          | Instance trends | statistics  |                 |           |                     |                 |            |            | ≡               |
| 200 0        | 100 000 sp 400  | 000        |                 |                    |               |                            |               |             |              |                 |             |                 |           |                     |                 |            |            |                 |
| 4 100 C      | 00 000          | 000        |                 |                    |               |                            |               |             |              |                 |             |                 |           |                     |                 |            |            |                 |
|              | 0 E             | 0          | 2019-03-20      | 201                | 19-03-21      | 2019-03-2                  | 2             | 2019-03     | -23          | 2019-03-        | 24          | 2019-03-25      | 2019-03   | 3-26 20             | 9-03-27         | 2019-03-28 | 2019-0     | )3-29           |
|              |                 |            |                 |                    |               |                            |               |             |              |                 | time        |                 |           |                     |                 |            |            |                 |
|              |                 |            |                 |                    |               |                            |               | Elapsed Tir | me 🔶 La      | atches 🕂 E      | xecutions   | - Buffer writes |           |                     |                 |            |            |                 |
| SQL IN STA   | NCE TRENDS STA  | TISTICS    |                 |                    |               |                            |               |             |              |                 |             |                 |           |                     |                 |            |            | Clear selection |
| Q Click      | on the table co | olumn to v | view column sta | atistic within spe | cified period |                            |               |             |              |                 |             |                 |           |                     |                 |            |            | ×               |
| Logdate 🔺    | Elapsed Time    |            | Cpu Time        | Executions         | Disk          | reads [                    | )isk reads    | Buf         | fer gets     | Buffer wri      | tes R       | ows processed   | Latches   | Waits               | Locks           | Sessions   | Active se  | ssions          |
|              | [Seconds]       |            | [Seconds]       |                    | [8            | locks]                     | [GB]          | (           | [Blocks]     | [Block:         | 1           |                 | [Seconds] | [Hours]             | [Seconds]       |            |            |                 |
| 2019-03-20   | 225             | 5 144      | 215 770         | 44 624             | 4 830         | 350 706 260                | 2 675.67642 0 | 6B 51       | 1 385 488 05 | 52 42           | 545 445     | 725 322 171     | 130 936   | i 9!                | 11 347          | 639        |            | 4               |
| 2019-03-21   | 220             | 0 401      | 188 993         | 43 197             | 7 865         | 479 808 622                | 3 660.64928 0 | GB 50       | 0 302 676 63 | 81 88           | 617 007     | 1 104 483 539   | 39 759    | ) 78                | 10 693          | 636        |            | 4               |
| 2019-03-22   | 203             | 3 552      | 208 805         | 36 166             | 5 726         | 286 534 567                | 2 186.08526 0 | BB 50       | 0 331 356 91 | 8 45            | 151 464     | 674 240 846     | 108 098   | 3 8:                | 9 835           | 632        |            | 4               |
| 2019-03-23   | 67              | 7 690      | 71 600          | 21 200             | 0 689         | 158 576 062                | 1 209.83934 0 | 3B 31       | 1 734 593 72 | 1 34            | 930 679     | 298 511 594     | 2 378     | 3 2:                | 1 167           | 609        |            | 2               |
| 2019-03-24   | 84              | 1753       | 87 464          | 26 696             | 6 788         | 174 594 673                | 1 332.05164 0 | 3B 33       | 2 269 638 32 | 10              | 213 036     | 355 179 070     | 3 73      | 3 2:                | 3 360           | 601        |            | 2               |
| 2019-03-25   | 244             | \$ 527     | 207 759         | 47 287             | 7 780         | 539 030 166                | 4 112.47380 0 | 9B 55       | 5 161 885 04 | 14 44           | 771 489     | 723 294 610     | 21 394    | 1 71                | 15 938          | 635        |            | 4               |
| 2019-03-26   | 233             | 3 234      | 196 962         | 136 741            | 1 930         | 433 642 483                | 3 308.42959 0 | BB 53       | 3 375 554 20 | 12 57           | 193 825     | 853 237 540     | 13 585    | 5 7:                | 15 186          | 635        |            | 4               |
| 2019-03-27   | 226             | 5 894      | 184 868         | 79 284             | 4 105         | 448 579 195                | 3 422.38766 0 | 3B 54       | 4 466 108 19 | 0 39            | 645 772     | 750 242 996     | 29 018    | 3 75                | 13 642          | 632        |            | 4               |
| 2019-03-28   | 232             | 2 977      | 197 280         | 43 211             | 1 341         | 459 551 908                | 3 506.10281 0 | 9B 50       | 0 940 783 02 | 0 51            | 599 179     | 781 118 107     | 36 897    | 7                   | 24 320          | 635        |            | 4               |
| 2019-03-29   | 172             | 2 474      | 122 475         | 33 351             | 1 862         | 302 842 162                | 2 310.50233 0 | 3B 31       | 7 668 065 28 | 6 37            | 580 310     | 442 068 705     | 11 73     | 5                   | 23 338          | 644        |            | 4               |
| Total        | 1 911           | 646        | 1 681 976       | 511 763            | 916 3 6       | 33 866 098 23              | 724.19814 G   | B 467       | 636 149 39   | 0 452           | 248 206     | 6 707 699 178   | 397 534   | 661                 | 128 826         |            |            | -               |
| Avg          | 191             | 165        | 168 198         | 51 176             | 392 3         | 63 386 610 2<br>58 576 062 | 209 83934 0   | B 46        | 763 614 93   | 9 45            | 224 821     | 670 769 918     | 39 753    | 66                  | 12 883          | 630        |            | 4               |
| Max          | 244             | 527        | 215 770         | 136 741            | 930 5         | 39 030 166                 | 112.47380 G   | 8 55        | 161 885 04   | 4 88            | 617 007     | 1 104 483 539   | 130 936   | 95                  | 24 320          | 644        |            | 4               |

W przypadku gdy w tabeli prezentowany jest pojedynczy wiersz, podsumowanie nie będzie prezentowane.

# 1.6.3 Możliwość przypisania własnej nazwy do instancji SQL

W najnowszej wersji aplikacji została dodana możliwość ustawienia nazwy instancji prezentowanej na stronach aplikacji. Zmiana możliwa jest do ustawienia z poziomu menu konfiguracji Configuration>Servers. Po wybraniu z tabeli wiersza z instancją dla której chcemy zmienić nazwę należy w menu po lewej wybrać odpowiednią pozycje.

| View servers and connections                |                                                                              |                                  |                   |           |                      |     |                               |  |
|---------------------------------------------|------------------------------------------------------------------------------|----------------------------------|-------------------|-----------|----------------------|-----|-------------------------------|--|
| INSTANCE SETTINGS                           |                                                                              |                                  |                   |           |                      |     |                               |  |
| Default Instance Name Format: Instance Name | •                                                                            |                                  |                   |           |                      |     |                               |  |
| SERVER LIST DETAILS FOR SELECTED SERVER     |                                                                              |                                  |                   |           |                      |     |                               |  |
| Q, Search servers by name                   |                                                                              | Basic 😁 Connection prop          |                   | tion prop | Databases list       |     |                               |  |
| Server                                      | Instance name Used instance name Type                                        |                                  | Туре              | Enabled   | Connection name:     |     | WIN-PVM04LTCT8AVINSTANCJA_201 |  |
| dbplusrm1                                   | dbplusrm1                                                                    | usrm1 dbplusrm1 Not Specified    |                   |           |                      |     |                               |  |
| serwerazure                                 | serwerazure                                                                  | serwerazure                      | Not Specified     |           | Server name          |     | WIN-PVM04LTCT8AVINSTANCJA_201 |  |
| WIN-PVM04LTCT8A                             | WIN-PVM04LTCT8A\EVAL_ORNG                                                    | WIN-PVM04LTCT8A\EVAL_ORNG        | Not Specified     |           |                      |     |                               |  |
| WIN-PVM04LTCT8A                             | WIN-PVM04LTCT8AVINSTANCJA_2005_2                                             | WIN-PVM04LTCT8A\INSTANCJA_2005_2 | Not Specified     |           | Type:                |     | Not specified -               |  |
| WIN-PVM04LTCT8A                             | WIN-PVM04LTCT8AVINSTANCJA_2012_1                                             | WIN-PVM04LTCT8A\INSTANCJA_2012_1 | Not Specified     |           |                      |     |                               |  |
| WIN-PVM04LTCT8A                             | WIN-PVM04LTCT8AVINSTANCJA_2012_2                                             | .UNSTANCJA_2012_2                | Not Specified     | 1         | Instance Name        |     | Own Name 👻 test               |  |
| WIN-PVM04LTCT8A                             | WIN-PVM04LTCT8AVINSTANCJA_2012_2                                             | WIN-PVM04LTCT8A\INSTANCJA_2012_2 | Not Specified     |           | format:              |     |                               |  |
| WIN-PVM04LTCT8A                             | WIN-PVM04LTCT8AVINSTANCJA_2014 test Not Specified                            |                                  | 1                 |           |                      |     |                               |  |
| WIN-PVM04LTCT8A                             | WIN-PVM04LTCT8A\PD_WAREHOUSE                                                 |                                  | PRODUCTION SERVER |           | Enabled:             |     | Yes 👻                         |  |
| WIN-PVM04LTCT8A                             | WIN-PVM04LTCT8A\SQLEXPRESS2008 WIN-PVM04LTCT8A\SQLEXPRESS2008 TESTING SERVER |                                  | TESTING SERVER    |           | ]                    |     |                               |  |
| WIN-PVM04LTCT8A                             | WIN-PVM04LTCT8A\SQLEXPRESS2012                                               | WIN-PVM04LTCT8A\SQLEXPRESS2012   | PRODUCTION SERVER |           | Authentication type: |     | SQL authentication 👻          |  |
| WTDBPLD2                                    | NTDBPLD2 WTDBPLD2 No                                                         |                                  | Not Specified     |           |                      |     |                               |  |
|                                             |                                                                              |                                  |                   |           | User:                |     | dbplus                        |  |
|                                             |                                                                              |                                  |                   |           | Password:            |     |                               |  |
|                                             |                                                                              |                                  |                   |           |                      | Sav | e details                     |  |

Do dyspozycji są ustawienia:

- Default (domyśle),
- Instance Name (nazwa instancji),
- Login@Instance Name (login@nazwa instancji),
- Own Name (nazwa własna).

| Instance Name | Default 👻     |
|---------------|---------------|
| format:       | Default       |
| Enabled       | Instance Name |
| Lindbied.     | Own Name      |

# 1.6.4 Poprawa wydajności prezentacji blokad

W nowej wersji aplikacji został poprawiony problem dłuższego wczytywania się danych na ekranie sesji online. Problem występował dla niektórych wersji SQL Server i powodował zmianę planu zapytania pobierającego informacje na temat sesji online. Problem został poprawiony i w nowej wersji już nie występuje.

Usunięty został również problem z błędem prezentacji na ekranie historii blokad. W tym przypadku problem występował przy blokadzie dla której sesja była nienormatywnie długo otwarta. Powodowało to wyświetlenie się komunikatu błędu. Problem został poprawiony w najnowszej wersji.

# 1.6.5 Zmiana prezentacji danych o alertach

Zmodyfikowaliśmy sposób prezentacji informacji o alertach w zakładce Instance Load. W niektórych przypadkach gdy w danym snap występowało wiele różnego typu alertów, informacje o alertach prezentowane pod wykresem wyświetlały się w sposób nieuporządkowany, co powodowało niepotrzebne wydłużenie gridu. W nowej wersji widok został poprawiony.

| Sql Statements Waits                                                                                                    | Databases Load Alerts                                                                                                    |  |  |  |  |  |  |  |
|----------------------------------------------------------------------------------------------------|----------------------------------------------------------------------------------------------------|--|--|--|--|--|--|--|
| SNAPSHOT OF ALERTS GENERETED WITHIN 15 MINUTES AT 2019-03-30 04:04:08                                                                                                    |                                                                                                    |  |  |  |  |  |  |  |
| Reason description: Pr                                                                                                    | Reason description: Problem with Query CPU Time Increase couse query change plan                                                                                                    |  |  |  |  |  |  |  |
| Cpu Time Aler(Type: Sq Query, The measured statistic value is 8.1 times higher than allowed maximum, Statement query hash: 0xEBB66F21FD54606 +, Statistics: Cpu Time, Last value: 497.9 s, History value: 55.0 s, Faster plan found: 0x584864D61444B9AD, actual plan: 0x4E65010EDCEC4748. Statistic difference: 8.99 vs: 497.9 s |                                                                                                    |  |  |  |  |  |  |  |
| Cpu Time                                                                                                    | Alert Type: Load Trends, The measured statistic value is 12.1 times higher than average , Last value: 1324 s, Reference history value: 100.8 s                                                                                                    |  |  |  |  |  |  |  |
| Cpu Time per 1 exec                                                                                                    | Alert Type: Sq Query, The measured statistic value is 53 % higher than allowed maximum. Statement query hash: 0xEBB668F21FD54606 +, Statistics: Cpu Time per 1 exec, Last value: 0.2139 s, History value: 0.1394 s, Faster plan found: 0x584664D6144480AD, actu 0x4E65010EDCEC4748. Statistic difference: 0.0056 vs. 0.2139 s |  |  |  |  |  |  |  |

# 1.6.6 Poprawa ładowania danych na ekranie SQL 3D

W najnowszej wersji aplikacji poprawiona została ergonomia prezentacji danych na stronie SQL 3D. Poprawa polegała na zmianie sposobu wyszukiwania zapytań w bazie repozytorium. Po wprowadzeniu zmian dane prezentowane na stronie wyszukiwane są szybciej.

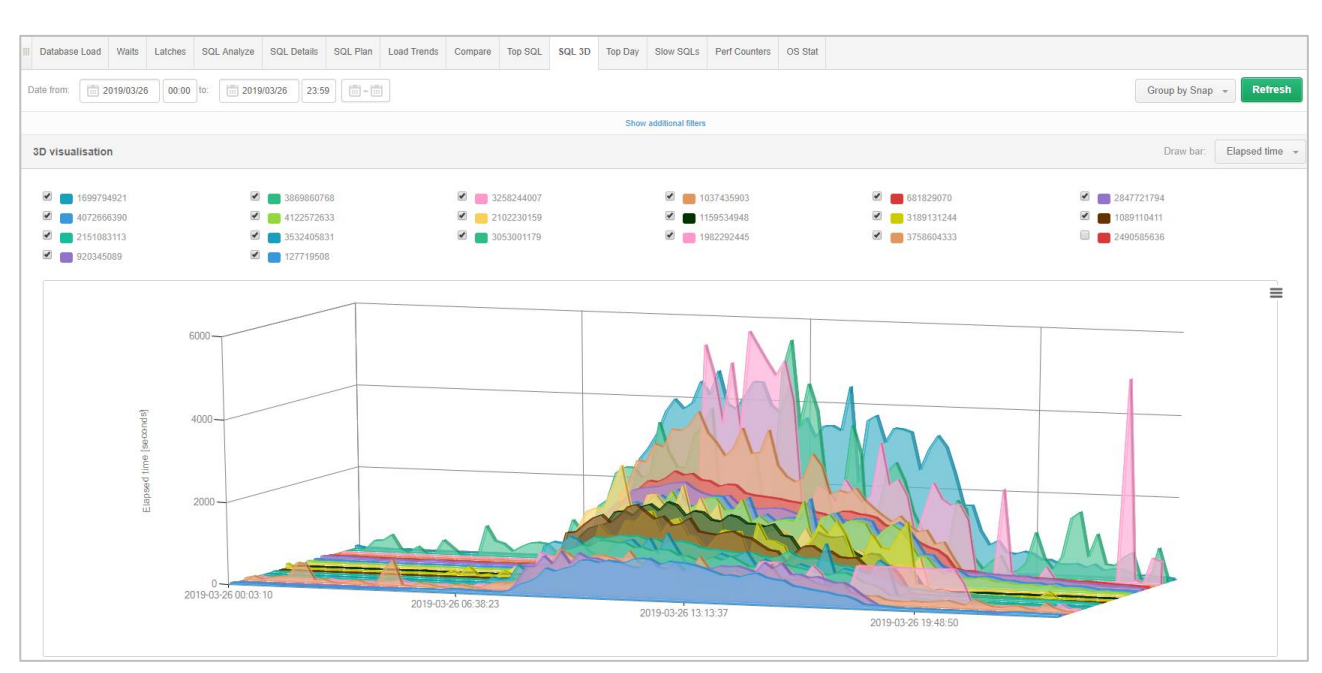